### COME CI SI ISCRIVE ALLA PIATTAFORMA ZANICHELLI

#### **1 HOMEPAGE ZANICHELLI: entra in MYZANICHELLI**

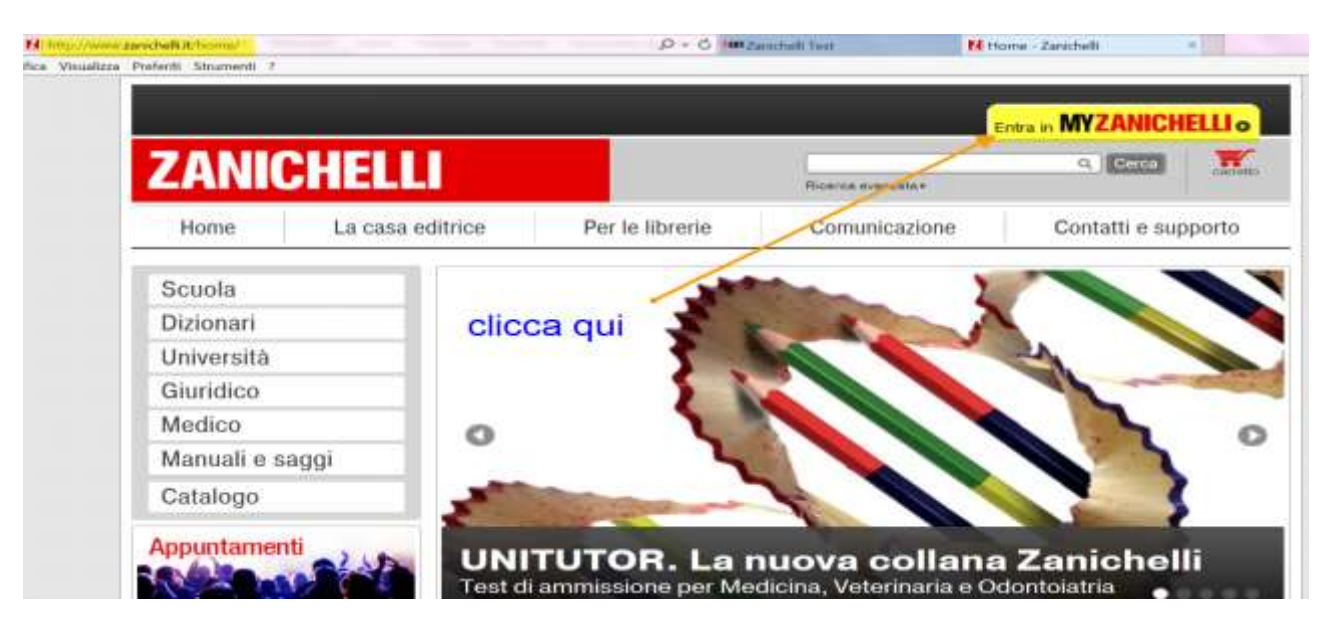

## 2. REGISTRATI

| Login Inserisci la tue e-mail His dimensional Depassword?<br>Per iscriverti alla piattaforma<br>Zanichelli clicca qui<br>7 ANICHELLI |                               |                 |              |       | Entra in MY         | ZANICHI | ELLIo |
|----------------------------------------------------------------------------------------------------|-------------------------------|-----------------|--------------|-------|---------------------|---------|-------|
| per iscriverti alla piattaforma<br>Zanichelli clicca qui                                                                             | Login Inserisci la tua e-mail | Hai dimenticato | la password? | Entra | Non hai un account? | Registr | ab    |
|                                                                                                    | per iscri                     | verti alla      | piattaform   | na 🦯  |                     |         |       |
| G CLI VI VI I LI LI Ricerca avantata v                                                                                               | Zar                           | nichelli clic   | cca qui      |       |                     |         |       |

## 3. REGISTRAZIONE IN SCUOLA

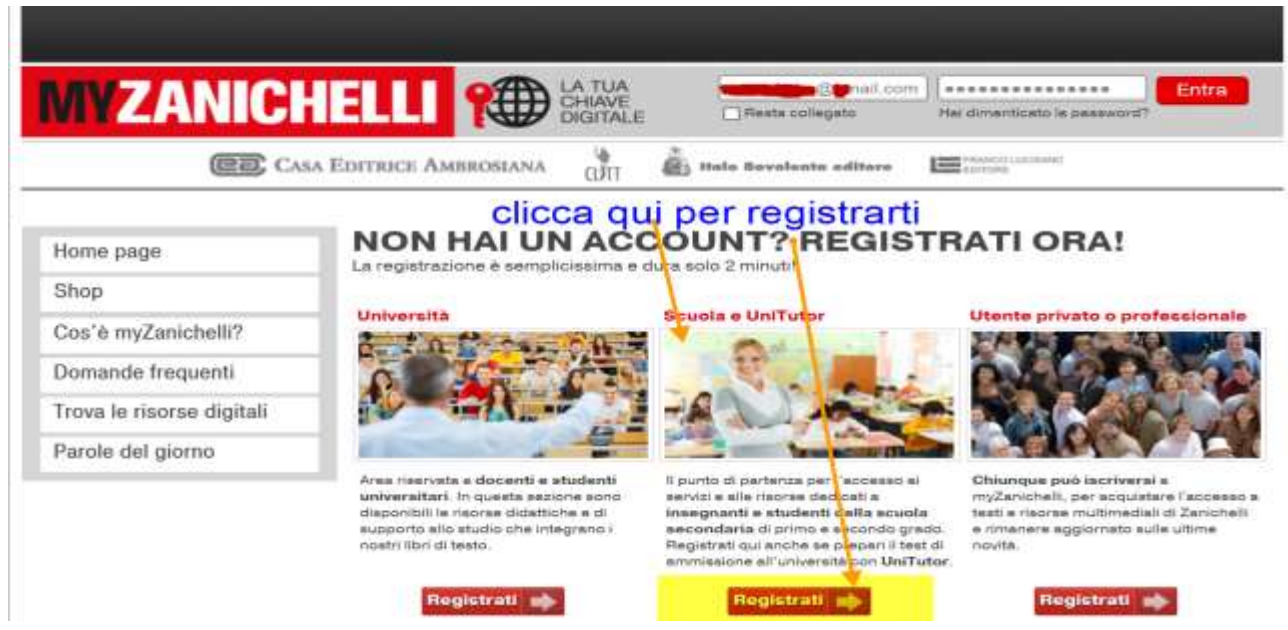

| MUZANICUELLI OT          | LA TUA   |                         |                              | Entra |
|--------------------------|----------|-------------------------|------------------------------|-------|
|                          | DIGITALE | Resta collegato         | Hai dimenticato la pasaword? |       |
| Casa Editrice Ambrosiana | CUTT     | itale Bovelenta editore | Conole                       |       |

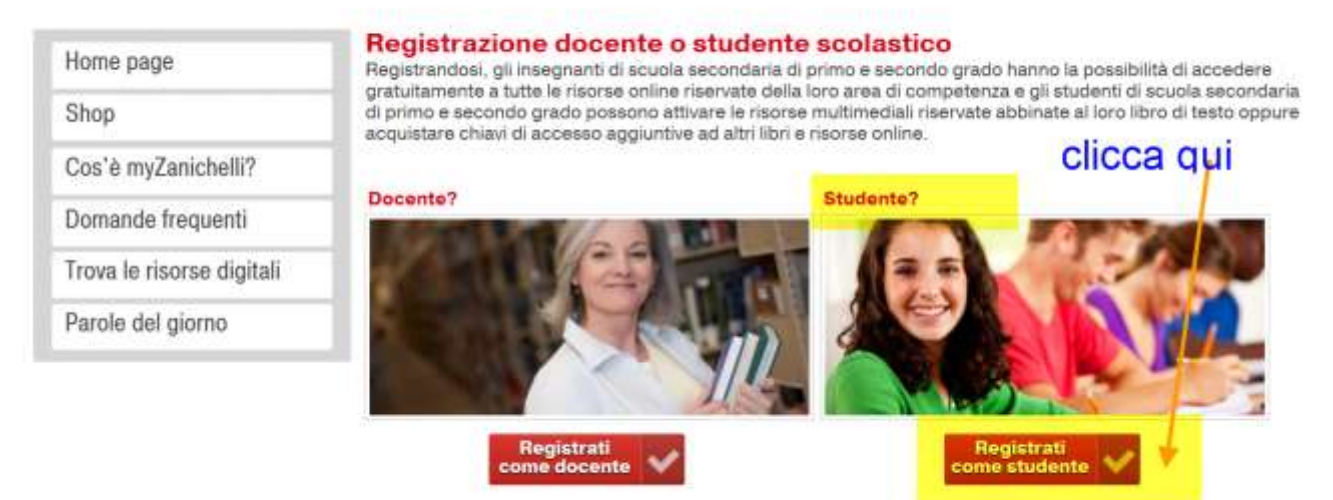

Gli insegnanti di scuola secondaria di primo e secondo grado hanno la possibilità di accedere gratuitamente a tutte le risorse online riservate della loro area di competenza. Gli studenti di scuola secondaria di primo e secondo grado possono attivare le riaorae multimediali riservate abbinate al loro libro di testo oppure acquistare chiavi di accesso aggiuntive ad altri libri e riaorse online.

## **4.COMPLETA IL MODULO DI REGISTRAZIONE**

| Home page                 | La registrazione e compil                                                                                                    | stamente gratuita e non comos                                                                                            | orta nessun obblige                                                                                                    |  |  |  |
|---------------------------|----------------------------------------------------------------------------------------------------|----------------------------------------------------------------------------------------------------|----------------------------------------------------------------------------------------------------|--|--|--|
| Shop                      | nel confronti della casa e                                                                                                    | ditrica                                                                                                    |                                                                                                    |  |  |  |
| Cos'ê myZanichelli?       | 1                                                                                                    |                                                                                                    |                                                                                                    |  |  |  |
| Domande frequenti         | 1.                                                                                                    |                                                                                                    |                                                                                                    |  |  |  |
| Trova la risorae digitali | Nome                                                                                                    | luce                                                                                                    |                                                                                                    |  |  |  |
| Parole del giorno         | Cognama                                                                                                    | rossi                                                                                                    |                                                                                                    |  |  |  |
|                           | Remail                                                                                                    | наники@нанке п                                                                                                    |                                                                                                    |  |  |  |
|                           | Sceoliups password                                                                                                    | A spinster respective conversion of the                                                                                  | indication participation of control base of a regulation of a regulation of the                                                                             |  |  |  |
|                           | sergi dia patenoiti                                                                                                    | Password buona Imigliorala a                                                                                             | mentando la lunghezza)                                                                                                    |  |  |  |
|                           | Conferma Paseword                                                                                                    | **********                                                                                                    |                                                                                                    |  |  |  |
|                           | Quale scuola?                                                                                                    |                                                                                                    |                                                                                                    |  |  |  |
|                           | Stato della scuola                                                                                                    | ITALIA                                                                                                    | ~                                                                                                    |  |  |  |
|                           | Provincia della scuola                                                                                                    | PARMA                                                                                                    |                                                                                                    |  |  |  |
|                           | Tipe di seuela                                                                                                    | Soucha media                                                                                                    | ~                                                                                                    |  |  |  |
|                           | Olaese                                                                                                    | H Media                                                                                                    | ~                                                                                                    |  |  |  |
|                           |                                                                                                    |                                                                                                    |                                                                                                    |  |  |  |
|                           |                                                                                                    |                                                                                                    |                                                                                                    |  |  |  |
|                           | Desidero ricevere informazioni sulle iniziative e novità Zanichelli                                                                                                    |                                                                                                    |                                                                                                    |  |  |  |
|                           | Registrandomi acconsento al trattamento dei dati personali in accordo con l'informativa sulla privacy e accetto, avendi<br>lette, le Linee di condotta sulla privacy, le Linee di condotta sul copyright e le Condizioni d'uso. |                                                                                                    |                                                                                                    |  |  |  |
|                           | Ho letto e approvo, in par<br>per Zanichelli di sospend<br>capoverao (Limitazioni de                                                                                                    | rticolare, i seguenti punti delle Con<br>lere l'esecuzione del servizio): § 3.<br>alla responsabilità di Zanichelli).    | tilicioni d'uso: § 5, II capoverso e § 7, III e IV capoverso (Fec<br>III capoverso, ultima frase, § 5, II capoverso, § 7, III e IV                          |  |  |  |
| clicca qui                | -                                                                                                    |                                                                                                    | RATI                                                                                                    |  |  |  |
|                           | L'indirizzo email a i dati perso<br>saranno utilizzati per la sola fi<br>canceïlati in ogni momento a i                                                                                                    | nali inseriti saranno trattati nel pien<br>nalità esploitamente dichianata, no<br>sua richiesta (informazioni sulle line | no rispetto del d. leg. 30 giugno 2003 n. 198, in particolare<br>in saranno in alcun modo ceduli a térzi e potranno essere<br>se & condotta sulla privacy). |  |  |  |
|                           |                                                                                                    |                                                                                                    |                                                                                                    |  |  |  |

Riceverai email con un link per attivare il tuo account. Poi potrai accedere alla piattaforma, alle classi virtuali e ai test già disponibili online per tutte le materie.

# **REGISTRARSI ALLA CLASSE VIRTUALE**

### 1. Entra in MYZANICHELLI

| Causia          |                            |
|-----------------|----------------------------|
| Dizionari       |                            |
| Università      | Clicca dove                |
| Giuridico       | indicano le frecce         |
| Medico          | 0                          |
| Manuali e saggi | UNA SCUOLA                 |
| Catalogo        | PER TUTTI                  |
| Appuntamenti    | Rissani Educativi Speciali |
|                 |                            |
|                 |                            |
|                 | Entra in MYZANICHEL        |
|                 |                            |

Per le librerie

Comunicazione

Contatti e supporto

# 2. ACCEDI ALLA TUA AREA PERSONALE

La casa editrice

Home

Scuola Dizionari

|                                                |                  |                 | MYZANICHELLI        | a mia area personale + Esci ® |
|------------------------------------------------|------------------|-----------------|---------------------|-------------------------------|
| ZANIO                                          | CHELLI           |                 | Ricerca avertante • | Q Carcal                      |
| Home                                           | La casa editrice | Per le librerie | Comunicazione       | Contatti e supporto           |
|                                                | clicca s         | u la mia area   | personale           |                               |
| Scuola                                         |                  |                 | 2                   |                               |
|                                                | - 100            |                 |                     |                               |
| Dizionari                                      |                  |                 |                     |                               |
| Dizionari<br>Università                        |                  | 5               |                     |                               |
| Dizionari<br>Università<br>Giuridico           |                  |                 |                     |                               |
| Dizionari<br>Università<br>Giuridico<br>Medico |                  | Į,              |                     |                               |

11

3. VAI NELLA SEZIONE DEL MENU DELLE CLASSI VIRTUALI

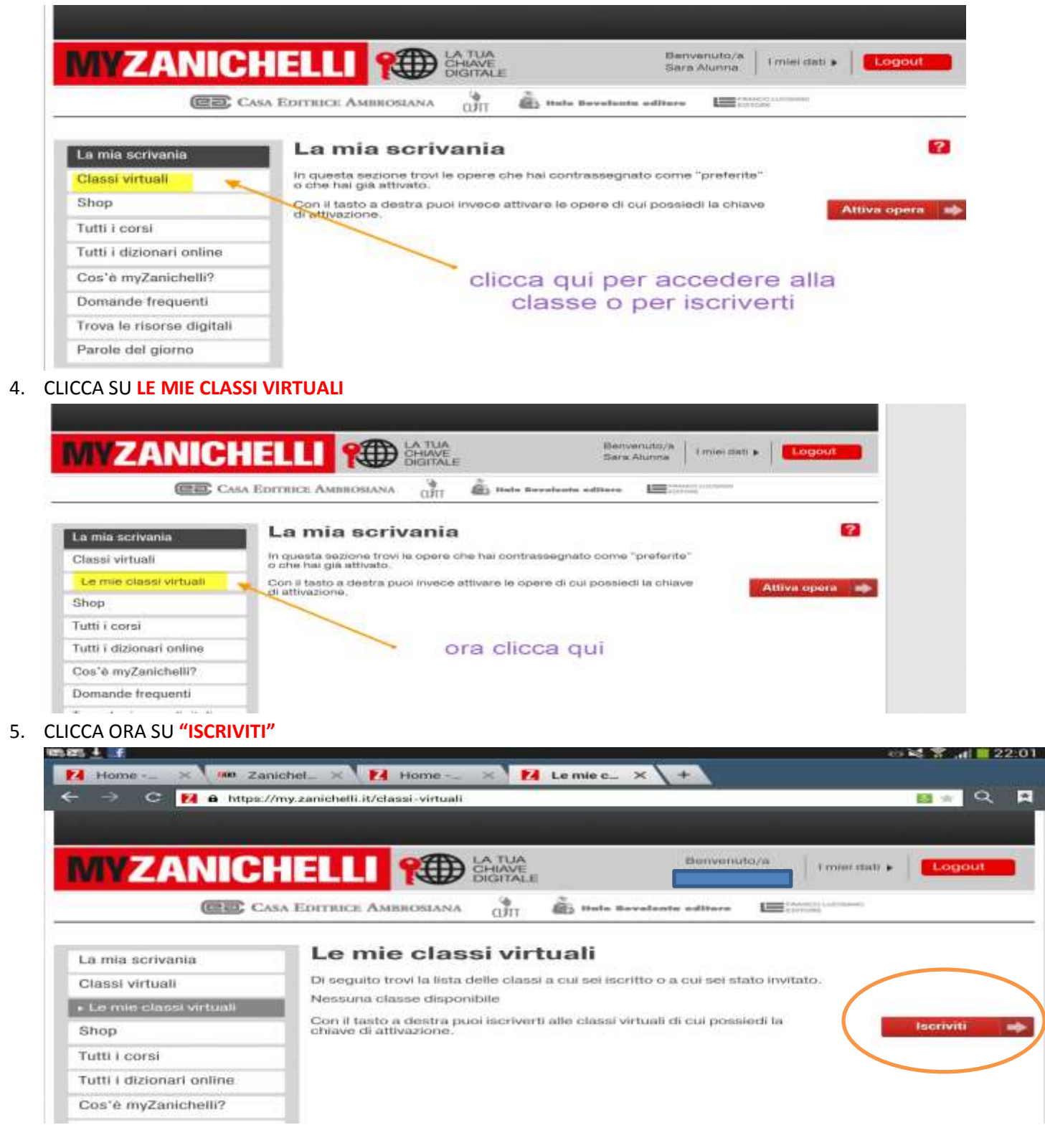

# 6.INSERISCI IL CODICE CHE IL DOCENTE DI HA COMUNICATO

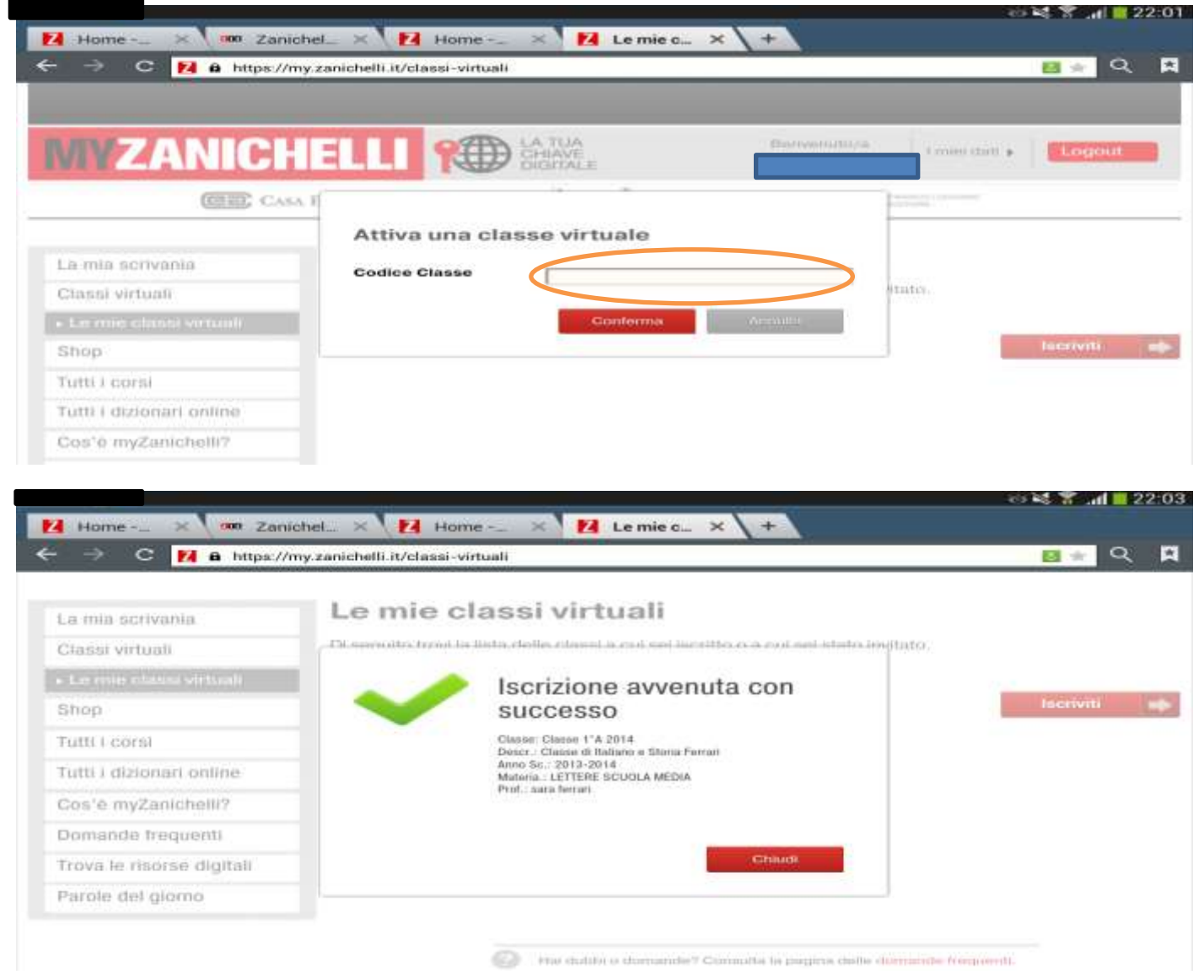

# ORA PUOI COMINCIARE A LAVORARE SU **ZTE CERCA** qui le batterie di esercizi che il docente ti

COMUNICA oppure svolgi gli esercizi già disponibili on line, cercando la disciplina che ti interessa.

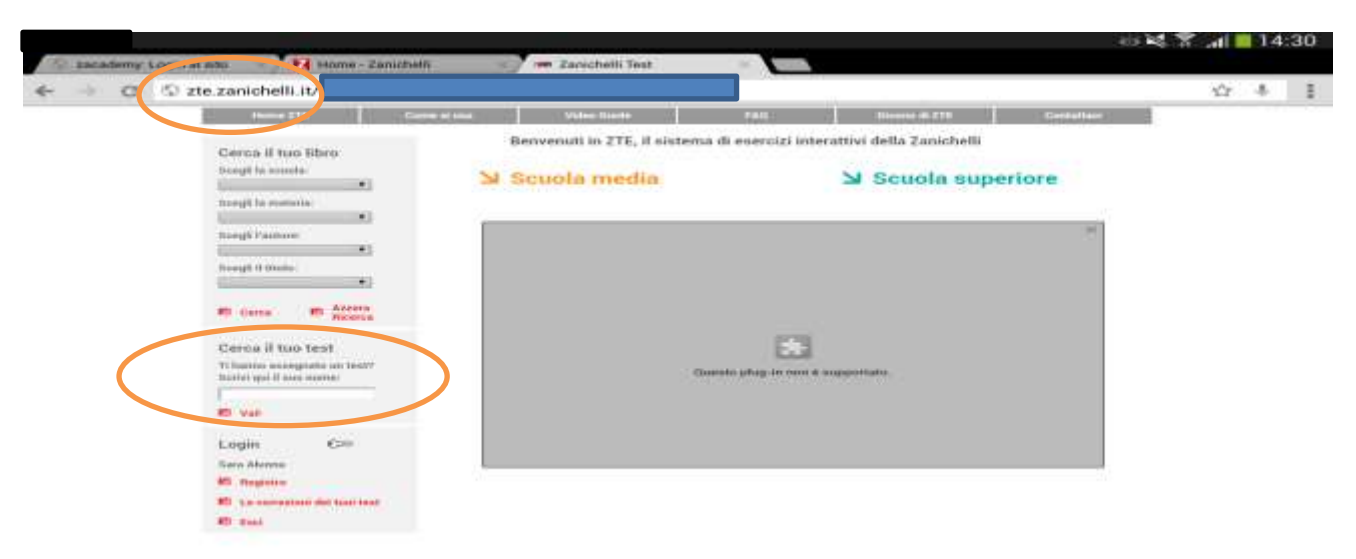